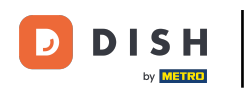

Ð

Benvenuto nella Dashboard di DISH POS. In questo tutorial ti mostreremo come regolare l'aspetto del chiosco. Per prima cosa, vai su Self-service.

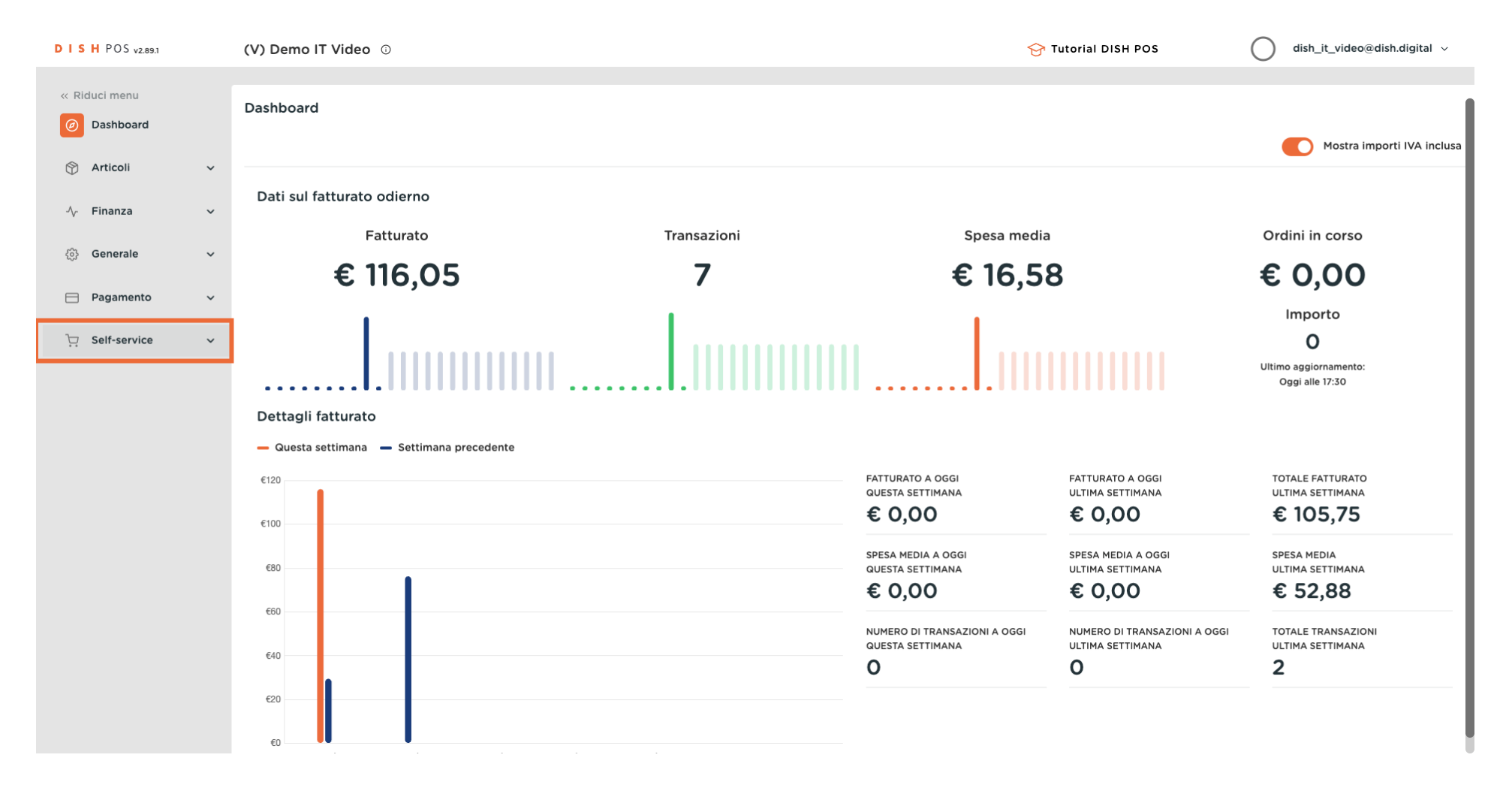

#### Clicca su Canali di vendita.

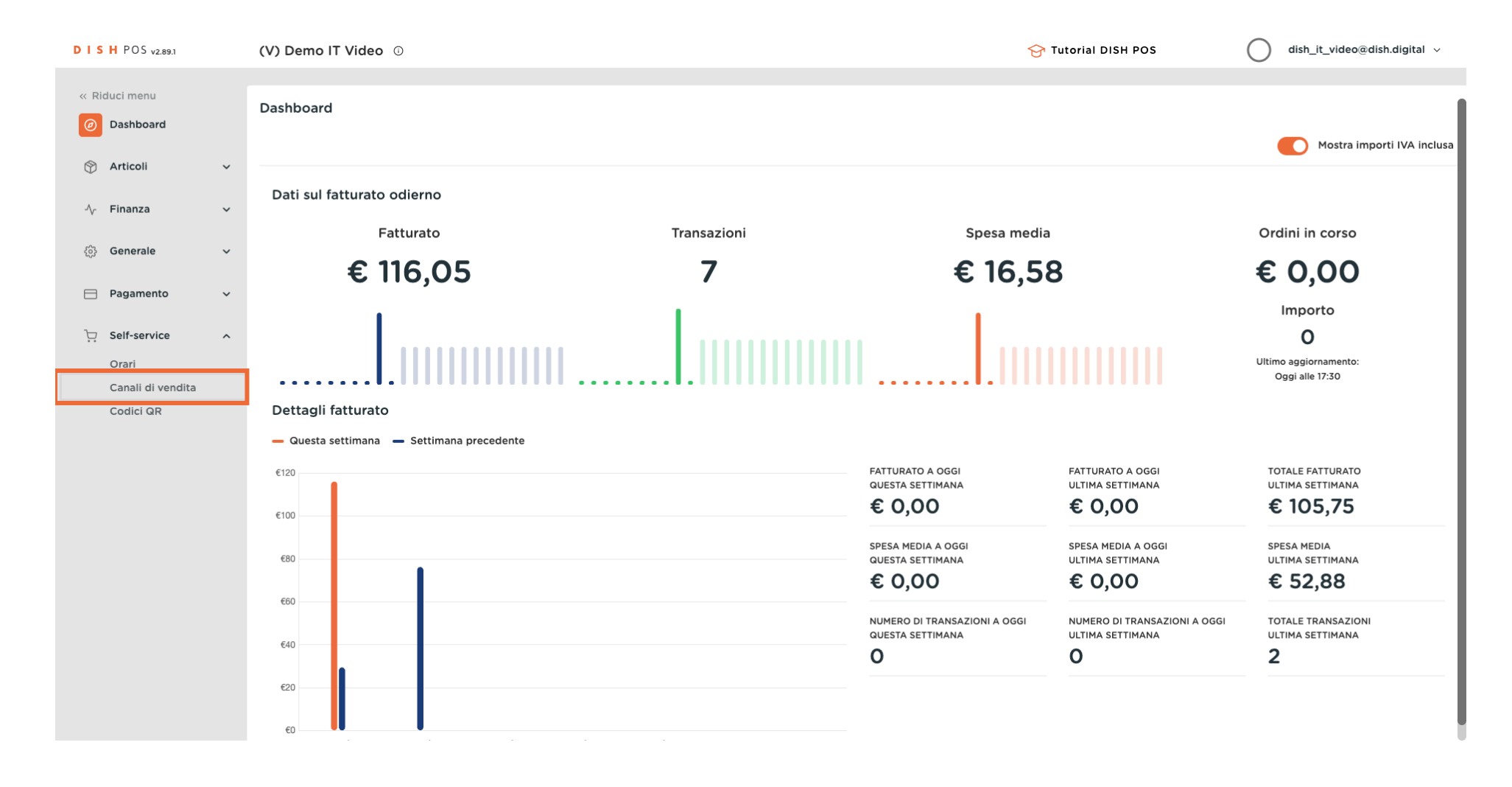

Ð

#### Clicca sull'icona della matita accanto al tuo chiosco per modificarlo.

| DISH POS v2.89.1                        |                                                                                                    | (V) Demo I        | T Video ①                             |                                   | 😚 Tutorial DISH P        | POS dish_it_video@dish.digital v                            |
|-----------------------------------------|----------------------------------------------------------------------------------------------------|-------------------|---------------------------------------|-----------------------------------|--------------------------|-------------------------------------------------------------|
| « Riduci menu Ø Dashboard Articoli      | , and the second second s | Canali di ve<br>Q | endita (5 canali di vendita)<br>Cerca |                                   |                          | i≘ Mostra <b>50 ~</b> Record                                |
| -√- Finanza                             | ~                                                                                                    |                   | Nome 🗘<br>Chiosco (Kiosk)             | Locale 🗘<br>Dish Video Demo Italy | Tipo ≎<br>Chiosco ordini | URL<br>http://italy.sandbox.boogcloud.com/kiosk/dish-it-kic |
| င္လ်ံး Generale                         | ~                                                                                                    | 0                 | Negozio online (Webshop)              | Dish Video Demo Italy             | Negozio online           | http://italy.sandbox.booqcloud.com/webshop/dish-li          |
| Pagamento                               | ~                                                                                                    | 0                 | Ordine QR                             | Dish Video Demo Italy             | QR                       |                                                             |
| Self-service                            | ^                                                                                                    | 0                 | Prendi e vai (Grab & Go)              | Dish Video Demo Italy             | Cassa automatica         | https://italy.sandbox.booqcloud.com/qr/dish-it-grab         |
| Orari<br>Canali di vendita<br>Codici QR |                                                                                                    |                   | Self service                          | Dish Video Demo Italy             | Cassa automatica         | http://italy.sandbox.booqcloud.com/kiosk/dish-it-ss,        |

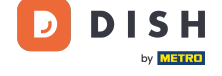

## Con le levette alla voce Opzioni di consumazione puoi consentire le consumazioni in loco e da asporto.

| DISHPOS <sub>V2.89.1</sub> | Modifica chiosco ordini | Generale                                                | сніиді 🛞 |
|----------------------------|-------------------------|---------------------------------------------------------|----------|
| « Riduci menu              | Generale                | Nome* Chiosco (Kiosk)                                   |          |
| Ø Dashboard                | 🖉 Contenuto             | Locale                                                  |          |
| 😚 Articoli 🗸 🗸             | Aspetto                 | Locale Dish Video Demo Italy                            |          |
| √ Finanza ✓                | Orari di apertura       | Area* Chiosco 🗸                                         |          |
| ③ Generale 🗸 🗸             |                         |                                                         |          |
| Η Pagamento 🗸 🗸            |                         | Opzioni di consumazione                                 |          |
| 도 Self-service 수           |                         | Consumazione in loco                                    |          |
| Orari<br>Canali di vendita |                         | Asporto                                                 |          |
| Codici QR                  |                         | Servizi di scansione                                    |          |
|                            |                         | Scansione dell'ID cliente                               |          |
|                            |                         | Impostazioni lingue                                     |          |
|                            |                         | Lingue Tedesco, Inglese, Francese, Italiano, Olandese 🗸 |          |
|                            |                         | Lingua predefinita* Italiano ~                          |          |
|                            |                         | Identificazione                                         |          |
|                            |                         | ID 84                                                   |          |
|                            |                         |                                                         | Salva    |

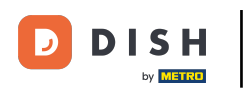

## Clicca su Lingue per vedere tutte le lingue disponibili.

| DISHPOS <sub>v2.89.1</sub> | Modifica chiosco ordini | Generale                  |                                                      | сница 🛞 |
|----------------------------|-------------------------|---------------------------|------------------------------------------------------|---------|
| « Riduci menu              | 6 Generale              | Nome* Chiosco (Kiosk)     |                                                      |         |
| Ø Dashboard                | 🖉 Contenuto             | Locale                    |                                                      |         |
| 🕥 Articoli 🗸 🗸             | 🖂 Aspetto               | Locale                    | Dish Video Demo Italy                                |         |
| -∿ Finanza 🗸 ✓             | ( Orari di apertura     | Area*                     | Chiosco                                              |         |
| දියි Generale 🗸 🗸          |                         |                           |                                                      |         |
| 🚍 Pagamento 🗸 🗸            |                         | Opzioni di consumazione   | 1                                                    |         |
| . Self-service ^           |                         | Consumazione in loco      |                                                      |         |
| Orari<br>Canali di vendita |                         | Asporto                   |                                                      |         |
| Codici QR                  |                         | Servizi di scansione      |                                                      |         |
|                            |                         | Scansione dell'ID cliente |                                                      |         |
|                            |                         | Impostazioni lingue       |                                                      |         |
|                            |                         | Lingue                    | Tedesco, Inglese, Francese, Italiano, Olandese 🗸 🗸 🗸 |         |
|                            |                         | Lingua predefinita®       | Italiano 🗸                                           |         |
|                            |                         | Identificazione           |                                                      |         |
|                            |                         | ID                        | 84                                                   |         |
|                            |                         |                           |                                                      | Salva   |

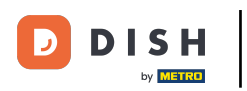

#### Ð

### Seleziona le lingue che desideri nel tuo chiosco.

| DISH POS v2.89.1  | Modifica chiosco ordini | Generale                          |                                                      | CHIUDI 🛞 |
|-------------------|-------------------------|-----------------------------------|------------------------------------------------------|----------|
| « Riduci menu     | 6 Generale              | Nome <sup>®</sup> Chiosco (Kiosk) |                                                      |          |
| Ø Dashboard       | 🕑 Contenuto             | Locale                            |                                                      |          |
| 💮 Articoli 🗸 🗸    | 🖂 Aspetto               | Locale                            | Dish Video Demo Italy                                |          |
| √ Finanza 🗸 🗸     | 🕚 Orari di apertura     | Area*                             | Chiosco 🗸                                            |          |
| දිමු Generale 🗸 🗸 |                         |                                   |                                                      |          |
| 🖯 Pagamento 🗸 🗸   |                         |                                   |                                                      |          |
| ☐ Self-service    |                         | Consumazione in loco              |                                                      |          |
| Orari             |                         | Asporto                           |                                                      |          |
| Canali di vendita |                         | Servizi di scansione              |                                                      |          |
| Codici QR         |                         | Scansione dell'ID cliente         |                                                      |          |
|                   |                         | Impostazioni lingue               |                                                      |          |
|                   |                         | Lingue                            | Tedesco, Inglese, Francese, Italiano, Olandese, Ucra |          |
|                   |                         | Lingua predefinita*               | Interesco                                            |          |
|                   |                         |                                   | 🗹 Inglese                                            |          |
|                   |                         | Identificazione                   | ✓ Francese                                           |          |
|                   |                         | ID                                |                                                      |          |
|                   |                         |                                   | ✓ Olandese                                           |          |
|                   |                         |                                   |                                                      | Salva    |

D

## Clicca su Lingua predefinita per impostare la lingua principale del tuo chiosco.

| DISH POS v2.89.1               | Modifica chiosco ordini | Generale                  |                                                        | CHIUDI 🛞 |
|--------------------------------|-------------------------|---------------------------|--------------------------------------------------------|----------|
| « Riduci menu                  | Generale                | Nome* Chiosco (Kiosk)     |                                                        |          |
| <ul> <li>Dashboard</li> </ul>  | 🖉 Contenuto             | Locale                    |                                                        |          |
| 🕆 Articoli 🗸                   | 🔁 Aspetto               | Locale                    | Dish Video Demo Italy                                  |          |
| Ay Finanza 🗸 🗸                 | Orari di apertura       | Area*                     | Chiosco 🗸                                              |          |
| 谷 Generale                     |                         |                           |                                                        |          |
| 📄 Pagamento 🛛 🗸                |                         | Opzioni di consumazione   |                                                        |          |
| ☐ Self-service                 |                         | Consumazione in loco      |                                                        |          |
| Orari                          |                         | Asporto                   |                                                        |          |
| Canali di vendita<br>Codici QR |                         | Servizi di scansione      |                                                        |          |
|                                |                         | Scansione dell'ID cliente |                                                        |          |
|                                |                         | Impostazioni lingue       |                                                        |          |
|                                |                         | Lingue                    | Tedesco, Inglese, Francese, Italiano, Olandese, Ucra 🗸 |          |
|                                |                         | Lingua predefinita*       | Italiano 🗸                                             |          |
|                                |                         | Identificazione           |                                                        |          |
|                                |                         | ID                        | 84                                                     |          |
|                                |                         |                           |                                                        | Salva    |

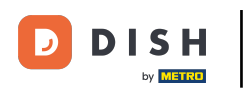

## Clicca su Contenuto per modificare il testo di benvenuto.

| DISHPOS <sub>v2.89.1</sub>     | Modifica chiosco ordini | Generale                  |                                                                   | снирі 🛞 |
|--------------------------------|-------------------------|---------------------------|-------------------------------------------------------------------|---------|
| « Riduci menu                  | Generale                | Nome* Chiosco (Kiosk)     |                                                                   |         |
| Ø Dashboard                    | 🗹 Contenuto             | Locale                    |                                                                   |         |
| 😚 Articoli 🗸 🗸                 | 🖂 Aspetto               | Locale                    | Dish Video Demo Italy                                             |         |
| √y Finanza 🗸 🗸                 | I Orari di apertura     | Area*                     | Chiosco                                                           |         |
| ැඩි Generale 🗸 🗸               |                         |                           |                                                                   |         |
| 🚍 Pagamento 🗸 🗸                |                         | Opzioni di consumazione   |                                                                   |         |
| 🗁 Self-service 🔨               |                         | Consumazione in loco      |                                                                   |         |
| Orari                          |                         | Asporto                   |                                                                   |         |
| Canali di vendita<br>Codici QR |                         | Servizi di scansione      |                                                                   |         |
|                                |                         | Scansione dell'ID cliente |                                                                   |         |
|                                |                         | Impostazioni lingue       |                                                                   |         |
|                                |                         | Lingue                    | Tedesco, Inglese, Francese, Italiano, Olandese, Ucra $\checkmark$ |         |
|                                |                         | Lingua predefinita*       | Italiano 🗸                                                        |         |
|                                |                         | Identificazione           |                                                                   |         |
|                                |                         | ID                        | 84                                                                |         |
|                                |                         |                           |                                                                   | Salva   |

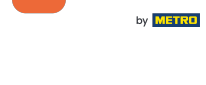

D

Т

### Scrivi il tuo testo di benvenuto.

| DISH POS v2.89.1              | Modifica chiosco ordini | Contenuto             | сніиді 🛞 |
|-------------------------------|-------------------------|-----------------------|----------|
| « Riduci menu                 | තී Generale             | Nome* Chiosco (Kiosk) |          |
| <ul> <li>Dashboard</li> </ul> | Contenuto               | Testo di benvenuto    |          |
| 🕎 Articoli 🗸 🗸                | 🔁 Aspetto               |                       |          |
| √y Finanza 🗸 🗸                | 🕚 Orari di apertura     |                       |          |
| (화 Generale 🗸                 |                         |                       |          |
| 🖯 Pagamento 🗸 🗸               |                         |                       |          |
| ঢ় Self-service ∧             |                         |                       |          |
| Orari<br>Canali di vendita    |                         |                       |          |
| Codici QR                     |                         |                       |          |
|                               |                         |                       |          |
|                               |                         |                       |          |
|                               |                         |                       |          |
|                               |                         |                       |          |
|                               |                         |                       |          |
|                               |                         |                       |          |
|                               |                         |                       | Salva    |
|                               |                         |                       | Salva    |

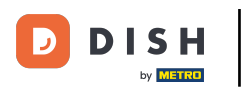

## Clicca su Aspetto.

| DISH POS v2.89.1              | Modifica chiosco ordini | Contenuto             | снійді 🛞 |
|-------------------------------|-------------------------|-----------------------|----------|
| « Riduci menu                 | ද්ූී Generale           | Nome* Chiosco (Kiosk) |          |
| <ul> <li>Dashboard</li> </ul> | Contenuto               | Testa di banyanuta    |          |
| 🕆 Articoli 🗸                  | Aspetto                 |                       |          |
| √ Finanza 🗸                   | () Orari di apertura    | Normal ÷ B I U        |          |
| 🖏 Generale 🗸 🗸                |                         |                       |          |
| 🖯 Pagamento 🗸                 |                         |                       |          |
| ऐ़ Self-service ∧             |                         |                       |          |
| Orari<br>Canali di vendita    |                         |                       |          |
| Codici QR                     |                         |                       |          |
|                               |                         |                       |          |
|                               |                         |                       |          |
|                               |                         |                       |          |
|                               |                         |                       |          |
|                               |                         |                       |          |
|                               |                         |                       |          |
|                               |                         |                       | Salva    |
|                               |                         |                       |          |

## Puoi scegliere il Colore primario del tuo chiosco e lo Stile immagine articolo.

| DISH POS v2.89.1               | Modifica chiosco ordini | Aspetto                               |                                                                                                    | CHIUDI 🛞 |
|--------------------------------|-------------------------|---------------------------------------|----------------------------------------------------------------------------------------------------|----------|
| « Riduci menu                  | ැතී Generale            | Nome <sup>*</sup> Chiosco (Kiosk)     |                                                                                                    |          |
| <ul> <li>Dashboard</li> </ul>  | 🖉 Contenuto             | Layout e formato                      |                                                                                                    | 1        |
| 🕎 Articoli 🗸 🗸                 | Aspetto                 | Colori primari                        |                                                                                                    |          |
| √ Finanza ✓                    | ( ) Orari di apertura   | Stile immagine articolo               | Immagine con sfond                                                                                         |          |
| <ol> <li>Generale ✓</li> </ol> |                         | Loghi                                 | Immagine con sfondo<br>trasparente                                                                         |          |
| 📄 Pagamento 🗸 🗸                |                         | Il logo alternativo è usato nelle imi | Affiancata                                                                                                 |          |
| ∵ Self-service ∧<br>Orari      |                         | Logo                                  | 6                                                                                                    |          |
| Canali di vendita              |                         |                                       | Sono supportati solo .png, .jpg, .jpgg, .svg di massimo 1 MB.<br>Rilascia il file qui oppure naviga        |          |
|                                |                         | Logo alternativo                      |                                                                                                    |          |
|                                |                         |                                       | くか)<br>Sono supportati solo .png, .jpg, .jpgg, .svg di massimo 1 MB.<br>Rilascia il file qui oppure naviga |          |
|                                |                         |                                       |                                                                                                    |          |
|                                |                         | Media                                 |                                                                                                    |          |
|                                |                         | Se usi sia un video sia un'immagine   | salvaschermo, l'immagine viene visualizzata durante il caricamento del video.                              |          |
|                                |                         | Video salvaschermo                    | Sono supportati solo .mp4 di massimo 4 MB.<br>Rilascia il file qui oppure naviga                           |          |
|                                |                         |                                       |                                                                                                    | Salva    |

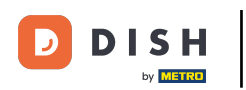

## Puoi inserire o sfogliare il logo della tua azienda.

| DISH POS v2.89.1                                 | Modifica chiosco ordini               | Aspetto                                       |                                                                                                    | снирі 🛞                               |
|--------------------------------------------------|---------------------------------------|-----------------------------------------------|----------------------------------------------------------------------------------------------------|---------------------------------------|
| « Riduci menu                                    | ැඩි Generale                          | Nome <sup>®</sup> Chiosco (Kiosk)             |                                                                                                    |                                       |
| <ul> <li>Dashboard</li> <li>Articoli </li> </ul> | Contenuto                             | Loghi                                         |                                                                                                    | · · · · · · · · · · · · · · · · · · · |
| √r Finanza ✓                                     | <ul> <li>Orari di apertura</li> </ul> | Il logo alternativo è usato nelle imm<br>Logo | agini di sfondo. Il logo abituale è usato su uno sfondo bianco.                                                  |                                       |
| <ul> <li></li></ul>                              |                                       |                                               | Sono supportati solo .png, .jpg, .jpeg, .svg di massimo 1 MB.<br>Rilascia il file qui oppure <mark>naviga</mark> |                                       |
| Ç Self-service ∧<br>Orari                        |                                       | Logo alternativo                              | Sono supportati solo ,png, ,jpg, ,jpeg, ,svg di massimo 1 MB.<br>Rilascia il file qui oppure naviga              |                                       |
| Codici QR                                        |                                       | Media                                         |                                                                                                    | J                                     |
|                                                  |                                       | Se usi sia un video sia un'immagine           | salvaschermo, l'immagine viene visualizzata durante il caricamento del video.                                    |                                       |
|                                                  |                                       | Video salvaschermo                            | Sono supportati solo .mp4 di massimo 4 MB.<br>Rilascia il file qui oppure naviga                                 |                                       |
|                                                  |                                       | Immagine salvaschermo                         | Sono supportati solo .png, .jpg, .jpeg di massimo 4 MB.<br>Rilascia il file qui oppure naviga                    |                                       |
|                                                  |                                       | Immagine di benvenuto                         | $\bigcirc$                                                                                                    |                                       |
|                                                  |                                       |                                               |                                                                                                    | Salva                                 |

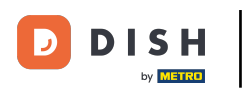

# Puoi caricare video salvaschermo, immagini salvaschermo, immagini di benvenuto, l'immagine di l'intestazione menu e l'immagine di chiusura.

| DISH POS v2.89.1           | Modifica chiosco ordini | Aspetto                                  |                                                                                                    | CHIUD | × × |
|----------------------------|-------------------------|------------------------------------------|----------------------------------------------------------------------------------------------------|-------|-----|
| « Riduci menu              | ද්ි} Generale           | Nome <sup>*</sup> Chiosco (Kiosk)        |                                                                                                    |       |     |
| Ø Dashboard                | 🖉 Contenuto             |                                          | кназска п пе цигорриге начіда                                                                       |       |     |
| 🕅 Articoli 🗸 🗸             | Aspetto                 | Media                                    |                                                                                                    | 1     |     |
| √ Finanza 🗸 ✓              | () Orari di apertura    | Se usi sia un video sia un'immagine salv | vaschermo, l'immagine viene visualizzata durante il caricamento del video.                          |       |     |
| () Generale 🗸 🗸            |                         | Video salvaschermo                       | (A)                                                                                                 |       |     |
| 📄 Pagamento 🗸 🗸            |                         |                                          | Sono supportati solo .mp4 di massimo 4 MB.<br>Rilascia il file qui oppur <mark>e naviga</mark>      |       |     |
| ्रि Self-service ^         |                         | Immagine salvaschermo                    | Â                                                                                                   |       |     |
| Orari<br>Canali di vendita |                         |                                          | ۲۲۷<br>Sono supportati solo .png, .jpg, .jpg di massimo 4 MB.<br>Rilascia il file qui oppure naviga |       |     |
| Codici QR                  |                         | Immagine di benvenuto                    | Sono supportati solo .png, .jpg, .jpg di massimo 4 MB.<br>Rilascia il file qui oppure naviga        |       |     |
|                            |                         | Immagine intestazione menu               | Sono supportati solo .png, .jpg, .jpg di massimo 4 MB.<br>Rilascia il file qui oppure naviga        |       |     |
|                            |                         | Immagine Chiuso                          | Sono supportati solo .png, .jpg, .jpg di massimo 4 MB.<br>Rilascia il file qui oppure naviga        |       |     |
|                            |                         |                                          |                                                                                                    | Salv  | /a  |

### Modificare l'aspetto del chiosco

# Clicca su Orari di apertura.

| DISHPOS <sub>V2.89.1</sub> | Modifica chiosco ordini | Aspetto                                |                                                                                                    | Сні      | UDI 🛞 |
|----------------------------|-------------------------|----------------------------------------|----------------------------------------------------------------------------------------------------|----------|-------|
| « Riduci menu              | ැති Generale            | Nome* Chiosco (Kiosk)                  |                                                                                                    |          |       |
| ⑦ Dashboard                | 🖉 Contenuto             |                                        | клазста п те цигоррите паутуа                                                                                    |          |       |
| 💮 Articoli 🗸 🗸             | Aspetto                 | Media                                  |                                                                                                    |          |       |
| √ Finanza 🗸 ✓              | () Orari di apertura    | Se usi sia un video sia un'immagine sa | lvaschermo, l'immagine viene visualizzata durante il caricamento de                                              | l video. |       |
| ණු Generale ✓              |                         | Video salvaschermo                     | Â                                                                                                    |          |       |
| 🗎 Pagamento 🗸 🗸            |                         |                                        | Sono supportati solo .mp4 di massimo 4 MB.<br>Rilascia il file qui oppure <mark>naviga</mark>                    |          |       |
| े़ Self-service へ          |                         | Immagine salvaschermo                  | Q                                                                                                    |          |       |
| Orarı<br>Canali di vendita |                         |                                        | ۲۷<br>Sono supportati solo .png, .jpg, .jpeg di massimo 4 MB.<br>Rilascia il file qui oppure <mark>naviga</mark> |          |       |
| Codici QR                  |                         | Immagine di benvenuto                  | ~                                                                                                    |          |       |
|                            |                         |                                        | Sono supportati solo .png, .jpg, .jpg di massimo 4 MB.<br>Rilascia il file qui oppure naviga                     |          |       |
|                            |                         | Immagine intestazione menu             | ~                                                                                                    |          |       |
|                            |                         |                                        | Sono supportati solo .png, .jpg, .jpeg di massimo 4 MB.<br>Rilascia il file qui oppure naviga                    |          |       |
|                            |                         | Immagine Chiuso                        | 8                                                                                                    |          |       |
|                            |                         |                                        | Sono supportati solo .png, .jpg, .jpg di massimo 4 MB.<br>Rilascia il file qui oppure naviga                     |          |       |
|                            |                         |                                        |                                                                                                    | s        | alva  |

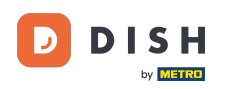

## Scegli qui gli orari di apertura.

| DISH POS v2.89.1              | Modifica chiosco ordini | Orari di apertura                                                                            | CHIUDI 🛞 |
|-------------------------------|-------------------------|----------------------------------------------------------------------------------------------|----------|
| « Riduci menu                 | ැලි Generale            | Nome <sup>®</sup> Chiosco (Kiosk)                                                            |          |
| <ul> <li>Dashboard</li> </ul> | 🖉 Contenuto             | Orari di apertura                                                                            |          |
| 💮 Articoli 🗸 🗸                | Aspetto                 | Selezionare un orario da utilizzare come orario di apertura di questo canale di vendita. Gli |          |
| -√y Finanza v                 | Orari di apertura       | Orari di apertura                                                                            |          |
| ∰ Generale ✓                  |                         |                                                                                              |          |
| Pagamento 🗸 Υ                 |                         |                                                                                              |          |
| Crari                         |                         |                                                                                              |          |
| Canali di vendita             |                         |                                                                                              |          |
| Codici QR                     |                         |                                                                                              |          |
|                               |                         |                                                                                              |          |
|                               |                         |                                                                                              |          |
|                               |                         |                                                                                              |          |
|                               |                         |                                                                                              |          |
|                               |                         |                                                                                              |          |
|                               |                         |                                                                                              |          |
|                               |                         |                                                                                              | Salva    |

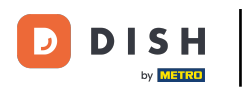

# Clicca Time schedule

| DISHPOS <sub>v2.89.1</sub> | Modifica chiosco ordini | Orari di apertura                   |                                                            | CHIUDI 🛞 |
|----------------------------|-------------------------|-------------------------------------|------------------------------------------------------------|----------|
| « Riduci menu              | ති Generale             | Nome <sup>*</sup> Chiosco (Kiosk)   |                                                            |          |
| Ø Dashboard                | Contenuto               | Orari di apertura                   |                                                            |          |
| 😚 Articoli 🗸 🗸             | Aspetto                 | Selezionare un orario da utilizzar  | e come orario di apertura di questo canale di vendita. Gli |          |
| ∿∕r Finanza ✓              | Orari di apertura       | orari riutilizzabili possono essere | gestiti nella pagina Orari.                                |          |
| ⓒ} Generale 🗸              |                         |                                     | Monday till Friday                                         |          |
| 📄 Pagamento 🗸 🗸            |                         |                                     | Time schedule                                              |          |
| רָם Self-service א         |                         |                                     |                                                            |          |
| Orari<br>Canali di vendita |                         |                                     |                                                            |          |
| Codici QR                  |                         |                                     |                                                            |          |
|                            |                         |                                     |                                                            |          |
|                            |                         |                                     |                                                            |          |
|                            |                         |                                     |                                                            |          |
|                            |                         |                                     |                                                            |          |
|                            |                         |                                     |                                                            |          |
|                            |                         |                                     |                                                            |          |
|                            |                         |                                     |                                                            |          |
|                            |                         |                                     |                                                            | Salva    |
|                            |                         |                                     |                                                            |          |

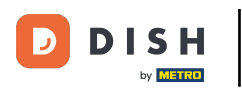

# Clicca su Salva.

| D I S H POS v2.89.1                                                                | Modifica chiosco ordini | Orari di apertura            |                                                                                              |          |              |  | CHIUDI 🛞 |  |
|------------------------------------------------------------------------------------|-------------------------|------------------------------|----------------------------------------------------------------------------------------------|----------|--------------|--|----------|--|
| « Riduci menu                                                                      | ගුරු Generale           | Nome* Chiosco (Kiosk)        |                                                                                              |          |              |  |          |  |
| Ø Dashboard                                                                        | 🗹 Contenuto             | Orari di apertura            |                                                                                              |          |              |  |          |  |
| 🕎 Articoli                                                                         | Aspetto                 | Selezionare un orario da u   | Selezionare un orario da utilizzare come orario di apertura di questo canale di vendita. Gli |          |              |  |          |  |
| $\wedge_{\!\!\!\!\!\!\!\!\!\!\!\!\!\!\!\!\!\!\!\!\!\!\!\!\!\!\!\!\!\!\!\!\!\!\!\!$ | Orari di apertura       | orari riutilizzabili possono | orari riutilizzabili possono essere gestiti nella pagina Orari.                              |          |              |  |          |  |
| ô子 Generale                                                                        | ~                       |                              |                                                                                              |          | ^            |  |          |  |
| 📄 Pagamento                                                                        | ~                       |                              |                                                                                              |          |              |  |          |  |
| ្ភ្រ Self-service                                                                  | ^                       | 🕑 Lunedì                     |                                                                                              | Da 09:00 | A<br>- 12:00 |  |          |  |
| Orari                                                                              |                         |                              |                                                                                              | 13:00    | - 17:00      |  |          |  |
| Codici QR                                                                          |                         | 🖸 Martedì                    |                                                                                              | 09:00    | - 17:00      |  |          |  |
|                                                                                    |                         | 🖂 Mercoledì                  |                                                                                              | 09:00    | - 17:00      |  |          |  |
|                                                                                    |                         | ල Giovedì                    |                                                                                              | 09:00    | - 17:00      |  |          |  |
|                                                                                    |                         | 🖂 Venerdì                    |                                                                                              | 09:00    | - 17:00      |  |          |  |
|                                                                                    |                         | Sabato                       | CHIUSO                                                                                       | :        | :            |  |          |  |
|                                                                                    |                         | Domenica                     | CHIUSO                                                                                       | :        | :            |  |          |  |
|                                                                                    |                         | Eccezioni                    |                                                                                              |          |              |  |          |  |
|                                                                                    |                         | ₿ 29-12-2023                 | ✓ Aperto ₹                                                                                   | 17:00    | - 18:00      |  |          |  |
|                                                                                    |                         |                              |                                                                                              |          |              |  | Salva    |  |

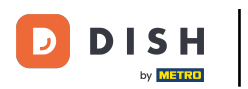

#### Ecco fatto. Hai finito.

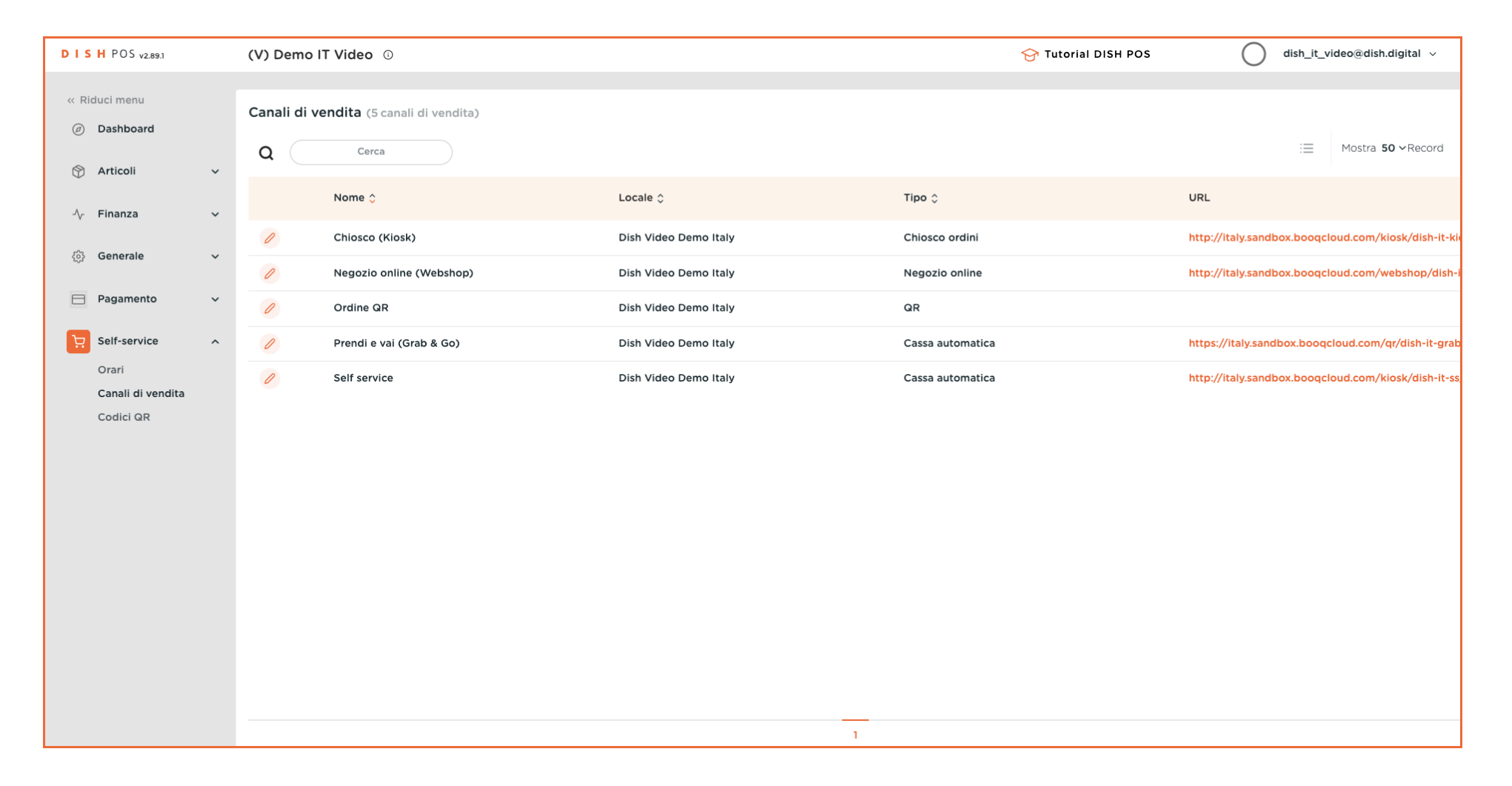

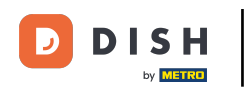

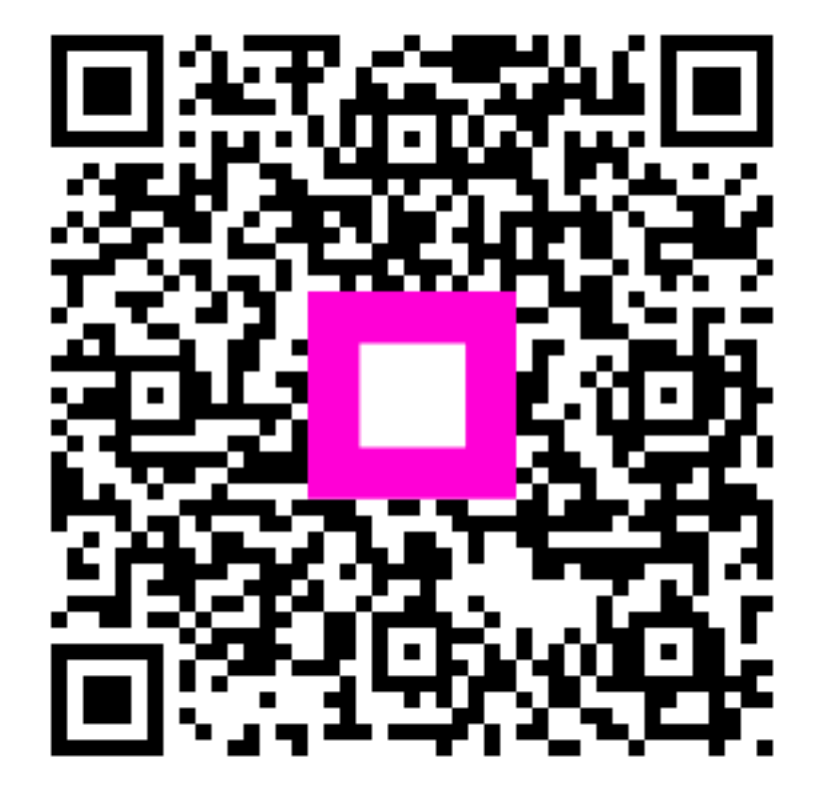

Scansiona per andare al lettore interattivo